①鴨川シーワールド オンラインサービス 赤枠「こちら」をクリック ②「新規会員登録」または「サインイン」

③ご希望の年間パスポートを選択・購入画面へ

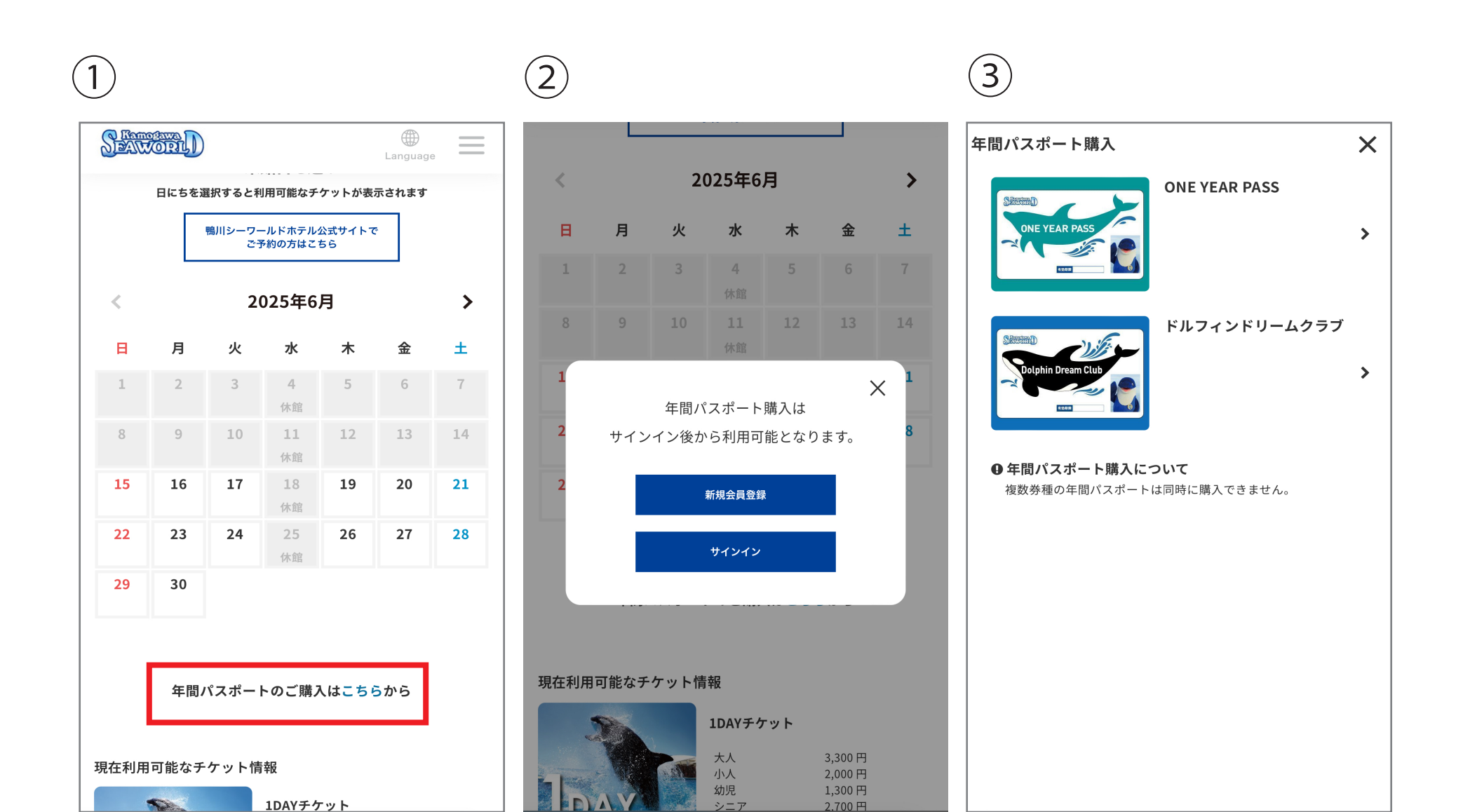